## Installation (WooCommerce Event Manager)

- 1. First Check you have WooCommerce Plugin Installed. If you don't have WooCommerce install please install from this <u>WooCommerce</u>
- 2. **Download** the basic free version from this url <u>WooCommerce Event</u> <u>Manager</u>
- 3. Go to: WordPress Admin > Plugins > Add New to upload the file you downloaded with Choose File.

Woocommerce-event-manager-pdf-ticket-1.zip

Woocommerce-event-manager-addon-form-builder-2.zip

4. Activate the extension.

## **Setup and Configuration**

## SHORTCODES INCLUDED WITH WOOCOMMERCE EVENTS MANAGER

```
Fevent-list cat='' ora='' style='arid' cat-filter='no'
```

```
org-filter='no' show='' pagination='no' sort='ASC']
```

#### Cat:

By default showing all event, but if you want to show event list of a particular category you can use this attribute, just put the category id with this. Example:

[event-list cat='ID']

#### Org:

By default showing all event, but if you want to show event list of a particular organization you can use this attribute, just put the category id with this. Example:

```
[event-list org='ID']
```

#### Style:

By default showing all event as grid. If you want to change the display style to list just change it to list. example:

```
[event-list style='list']
```

#### cat-filter:

By default showing all event without any filter option. If you want to change it to with category filter use this. example:

```
[event-list cat-filter='yes']
```

#### Org-filter:

By default showing all event without any filter option. If you want to change it to with organization filter use this. example:

```
[event-list org-filter='yes']
```

#### Show:

By default showing all events without any limitation. If you want to change it and set limit input the limit number. Example:

```
[event-list show='10']
```

#### Pagination:

By default there is no pagination with the event list but if you want to show pagination set yes the value. Example:

```
[event-list pagination='yes']
```

#### Sort:

You can sort event list by event start datetime. By default it showing as

Ascending format, If you want to change the sorting format you need you use this attribute. Example:

[event-list sort='ASC/DESC']

#### **EVENT CALENDER SHORTCODE:**

[event-calendar]

#### NOTE:

We do best support for our plugin, we have fully confidence that our plugin working very well for any theme. in case you face any problem with our plugin or any customization needed please email us: magepeopleteam@gmail.com our support team will back to you shortly.

## FAQ

#### What kind of payment method works?

Our plugin supports all type of the payment method available for WooCommerce.

#### Is this plugin is Free?

Yes! This event plugin is free, But some features are not free those available only on premium version.

#### Showing 404 Page?

Please re-save permalink, it will solve

# What is difference now Premium version and Basic Version?

Attendee information form, passenger booking from dashboard, customized email sent to customer, pdf tickets only available in premium version.

### Do you offer customization?

Yes we like to hear from our customer, If you want to add any customization or you need any new feature. You can send us email: **magepeopleteam@gmail.com**. Our team will check and get back to you.